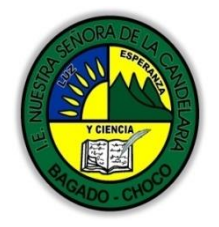

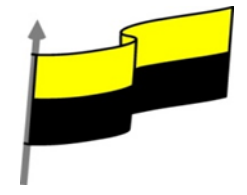

Guías te trabajo para suplir emergencia de salud debido al CVID19 "corona virus" para la atención al estudiantado en el área de tecnología e informática del municipio de Bagadó en la IE nuestra señora de la candelaria

> DOCENTE: HUGO ALEX LEMOS LEMOS CORREO ELECTRONICO: hualele@hotmail.com TELÉFONO: 3104562179

INSTITUCIÓN EDUCATIVA NUESTRA SEÑORA DE LA CANDELARIA TECNOLOGÍA E INFORMATICA BAGADÓ-CHOCO 2020

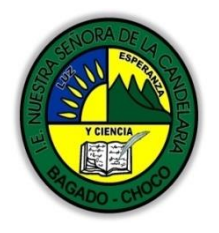

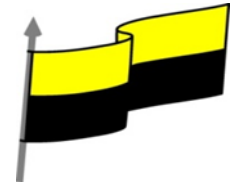

| Área                                        | Tecnología E informática                                                                                                    |                                                                                                    |  |
|---------------------------------------------|----------------------------------------------------------------------------------------------------|----------------------------------------------------------------------------------------------------|--|
| Grado                                       | 11°                                                                                                    |                                                                                                    |  |
| Docente                                     | Hugo alex lemos lemos                                                                                                    |                                                                                                    |  |
| Tema                                        | Bases de datos "Microsoft Access"                                                                                                    |                                                                                                    |  |
| Estándar                                    | Utilizo adecuadamente herramientas informáticas de uso común para la búsqueda y procesamiento<br>de la información y la comunicación de ideas.                                                                                             |                                                                                                    |  |
| DBA .Derechos<br>básicos de<br>aprendizajes | En área de informática no se maneja este ítem                                                                                                    |                                                                                                    |  |
| Competencia                                 | Tecnológico (Gestión de la tecnología y las herramientas informáticas)                                                                                                    |                                                                                                    |  |
| Aprendizaje                                 | <ul> <li>Ordenar las filas</li> <li>Seleccionar filas         <ul> <li>Las condiciones</li> <li>Consultas con parámetros</li> <li>Las consultas multitabla</li> <li>Combinar tablas</li> <li>La composición externa</li> </ul> </li> </ul> |                                                                                                    |  |
| Situación actual                            | Al abordar el tema los estudiantes tenían conocimient<br>impartida .                                                                                                    | o y comprendieron de entrada la información                                                                     |  |
| Evidencias de<br>Aprendizaje.               | El estudiante maneja los conceptos sobre informática,<br>una base de datos en Access, pone en marcha nuevas t                                                                                                    | tecnología, comunicación TIC, practica el cómo realizar<br>écnicas para la utilización y creación de nuevas BD. |  |
| Administración del                          | Fecha de inicio                                                                                                    | Fecha de entrega de actividades                                                                                 |  |
| tiempo                                      | 04 de Octubre 2021                                                                                                    | 30 de Octubre 2021                                                                                              |  |

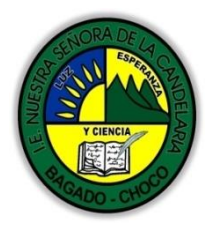

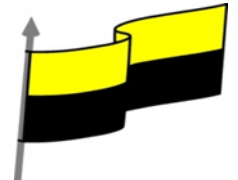

| Momento 1: Momento<br>exploración       | Conocimientos previos:                                                                                                    |  |
|-----------------------------------------|----------------------------------------------------------------------------------------------------|--|
|                                         | éSabes ordenar una fila en Access?                                                                                                    |  |
|                                         | ¿Sabes seleccionar una fila en Access?                                                                                                    |  |
|                                         | ¿Sabes sobre las consultas con parámetros en Access?                                                                                                    |  |
|                                         | ¿Qué beneficio trae combinar una tabla en Access?                                                                                                    |  |
|                                         | Justifica tus respuesta                                                                                                    |  |
|                                         | ORDENAR LAS FILAS                                                                                                    |  |
|                                         | Video ilustrativo: https://youtu.be/Od1TqvibVqM?list=PLomN84AdULIBAQAWwlsTWREQiso_E27nc                                                                                                    |  |
|                                         | Para ordenar las filas del resultado de la consulta:                                                                                                    |  |
|                                         | Hacer clic sobre la fila Orden: del campo por el cual queremos ordenar las filas, hacer clic sobre la<br>flecha que aparecerá para desplegar la lista y elegir el tipo de ordenación.                                                                                                    |  |
| Momento 2: Momento<br>de estructuración | Puede ser Ascendente en este caso se ordenarán de menor a mayor si el campo es numérico, por<br>orden alfabético si el campo es de tipo texto, de anterior a posterior si el campo es de tipo<br>fecha/hora, etc., o bien puede ser Descendente en orden inverso.                                                   |  |
|                                         | Podemos ordenar también por varios campos para ello rellenar la fila Orden: de todas las columnas<br>por las que queremos ordenar. En este caso se ordenan las filas por la primera columna de<br>ordenación, para un mismo valor de la primera columna, se ordenan por la segunda columna, y así<br>sucesivamente. |  |
|                                         | El orden de las columnas de ordenación es el que aparece en la cuadrícula, es decir si queremos<br>ordenar por ejemplo por provincia y dentro de la misma provincia por localidad tenemos que tener<br>en la cuadrícula primero la columna provincia y después la columna localidad.                                |  |
|                                         | El tipo de ordenación es independiente por lo que se puede utilizar una ordenación distinta para cada columna. Por ejemplo, ascendente por la primera columna y dentro de la primera columna, descendente por la segunda columna.                                                                                   |  |
|                                         | SELECCIONAR FILAS                                                                                                    |  |
|                                         | Para seleccionar filas tenemos que indicar un criterio de búsqueda, un criterio de búsqueda es una condición que deberán cumplir todas las filas que aparezcan en el resultado de la consulta.                                                                                                    |  |
|                                         | Normalmente la condición estará basada en un campo de la tabla por ejemplo para seleccionar los alumnos de Valencia la condición sería población = "Valencia". Para escribir esta condición en la                                                                                                    |  |

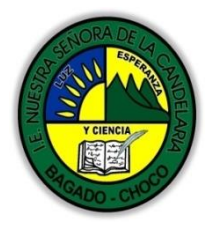

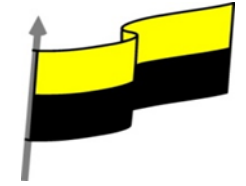

| cuadrícula ten<br>columna pone                                                         | emos que<br>emos en la                                              | e tener en una de l<br>a fila Criterios: el re                                                                 | las columnas c<br>esto de la con                                                    | le la cuadrícula el campo poblac<br>dición o sea ="Valencia".                                                                                                   | ion y en esa                                       |
|----------------------------------------------------------------------------------------|---------------------------------------------------------------------|----------------------------------------------------------------------------------------------------|-------------------------------------------------------------------------------------|----------------------------------------------------------------------------------------------------|----------------------------------------------------|
| Cuando la con<br>el valor Valeno                                                       | dición es<br>cia en la fi                                           | una igualdad no e<br>ila Criterios: ya que                                                                     | s necesario po<br>e si no ponem                                                     | oner el signo =, podemos poner o<br>os operador asume por defecto                                                                                               | directamente<br>el =.                              |
| Tampoco es n<br>texto lo encier                                                        | ecesario p<br>rra entre o                                           | ooner las comillas,<br>comillas.                                                                               | las añadirá él                                                                      | por defecto. Siempre que se en                                                                                                    | cuentra un                                         |
| Si en la fila Cri<br>campos entre<br>queremos por<br>poner en la fil<br>= "coste", pre | terios: qu<br>sí) tenem<br>ner la con<br>a criterios<br>cio igual a | eremos poner un<br>los que encerrar el<br>dición precio = cos<br>s: [coste], si no por<br>Il valor Coste no al | nombre de ca<br>l nombre del c<br>ste en la que p<br>nemos los coro<br>contenido de | mpo en vez de un valor (para co<br>campo entre corchetes []. Por ej<br>recio y coste son dos campos, te<br>chetes añadirá las comillas y ente<br>l campo Coste. | mparar dos<br>emplo<br>enemos que<br>enderá Precio |
| Para indicar va                                                                        | arias cond                                                          | liciones se emplea                                                                                             | n los operado                                                                       | res Y y O.                                                                                                    |                                                    |
| En un criterio<br>registro apare<br>aparecen los r                                     | de búsqu<br>zca se del<br>egistros c                                | eda en el que las c<br>ben cumplir todas<br>cuyo precio está co                                                | ondiciones es<br>las condicione<br>mprendido er                                     | tán unidas por el operador Y, pa<br>es. Por ejemplo precio > 100 y pr<br>ntre 101 y 1199.                                                                       | ra que el<br>recio < 1200,                         |
| En un criterio<br>aparecerá en o                                                       | de búsqu<br>el resultad                                             | eda en el que las c<br>do de la consulta s                                                                     | ondiciones es<br>i cumple al me                                                     | tán unidas por el operador O, el<br>enos una de las condiciones.                                                                                                | registro                                           |
| Todas las conc                                                                         | diciones e                                                          | stablecidas en la r                                                                                            | nisma fila de la                                                                    | a cuadrícula quedan unidas por o                                                                                                    | el operador Y.                                     |
| En el ejemplo<br>entre el 1/1/6                                                        | siguiente<br>0 y el 31/                                             | serían alumnos de<br>12/69.                                                                                    | e Valencia Y cu                                                                     | uya fecha de nacimiento esté cor                                                                                                    | nprendida                                          |
|                                                                                        | Campo:<br>Tabla:<br>Orden:<br>Mostrar:<br>Criterios:<br>o:          | Nombre alumnado<br>Alumnado                                                                                    | Poblacion<br>Alumnado<br>Valencia                                                   | Fecha de nacimiento<br>Alumnado<br>Entre #01/01/1960# Y #04/06/1962#                                                                                            |                                                    |
| Del mismo mo                                                                           | odo pasa o                                                          | con cada una de la                                                                                             | s filas o:                                                                          |                                                                                                    |                                                    |
| Si queremos q<br>distintas (utiliz                                                     | jue las coi<br>zando las                                            | ndiciones queden<br>filas O: y siguiente                                                                       | unidas por el o<br>es).                                                             | operador O tenemos que coloca                                                                                                    | rlas en filas                                      |
| Por ejemplo, s                                                                         | si en la cua                                                        | adrícula QBE tenei                                                                                             | mos especifica                                                                      | ado los siguientes criterios:                                                                                                    |                                                    |

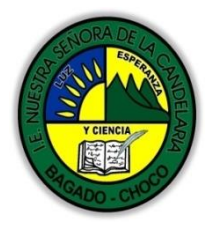

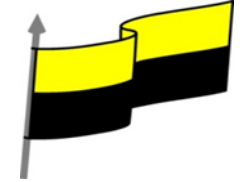

| Campo:<br>Tabla:<br>Orden:<br>Nombre alumnado<br>Alumnado<br>Alumnado<br>Alumnado<br>Alumnado                                                                                                    |                                            |
|----------------------------------------------------------------------------------------------------|--------------------------------------------|
| Orden:                                                                                                    | 1                                          |
| Prime Prime                                                                                                    |                                            |
| Mostrar:                                                                                                    |                                            |
| Criterios: "Valencia" Entre #01/01/1960# Y #04/06/1962#                                                                                                    |                                            |
| o: "Alicante"                                                                                                    |                                            |
| Visualizaremos de la tabla Alumnado los campos Apellidos, Nombre, Población y Fecha na<br>los alumnos aparecerán ordenados por Apellidos pero únicamente aparecerán aquellos q<br>Valencia y hayan nacido entre el 1/1/60 y el 31/12/69, o bien aquellos de Alicante sea cua                                       | acimiento,<br>ue sean de<br>al sea su      |
| fecha de nacimiento.                                                                                                    |                                            |
| ¡Ojo! El criterio de la fecha de nacimiento únicamente afecta a la población Valencia por e<br>en la misma fila.                                                                                                    | encontrarse                                |
| Access no diferencia entre mayúsculas y minúsculas a la hora de realizar la búsqueda de r                                                                                                    | egistros.                                  |
| CONSULTAS CON PARÁMETROS                                                                                                    |                                            |
| A menudo, en una consulta necesitamos utilizar un valor que no es conocido en ese mo<br>que queremos que lo introduzca el usuario cuando se ejecute la consulta. Por ejemplo<br>hacer una consulta para obtener los alumnos de una determinada Población, la p<br>introducirá el usuario cuando Access se lo pida. | omento sino<br>o, queremos<br>ooblación la |
| En este caso necesitamos utilizar en nuestra consulta un parámetro.                                                                                                    |                                            |
| Un parámetro funciona de forma parecida a un campo de tabla, pero el valor que a introduce el usuario cuando se ejecuta la consulta.                                                                                                    | almacena lo                                |
| En una consulta cuando utilizamos un nombre de campo que no está en el origen de d<br>considera este campo como un parámetro y cuando se ejecuta la consulta nos pide Introc<br>del parámetro mediante un cuadro de diálogo como este:                                                                             | atos, Access<br>lucir el valor             |
| Introduzca el valor del parámetro                                                                                                    |                                            |
| Aceptar Cancelar                                                                                                    |                                            |
| En el ejemplo anterior, en la consulta tendríamos que añadir una condición de bú especifique que la Población es igual al Valor a introducir, de esta manera:                                                                                                    | squeda que                                 |

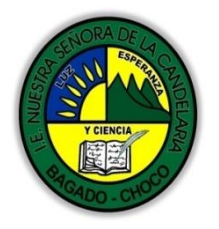

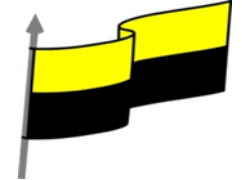

| Campo:<br>Tabla:<br>Orden:<br>Mostrar:<br>Criterios:<br>o:                                                                                                    |
|----------------------------------------------------------------------------------------------------|
| ¡Ojo! cuando pongamos el nombre del parámetro es importante escribirlo entre corchetes, de lo contrario Access le añadirá comillas y no lo considerará como un nombre de parámetro sino como un valor.                                                                          |
| Otra forma de utilizar un parámetro en una consulta es definiéndolo mediante el botón Parámetros de<br>la pestaña Diseño.                                                                                                    |
| Totales Parámetros<br>Mostrar u ocultar                                                                                                    |
| En este caso, después de elegir la opción, se abre el cuadro de diálogo Parámetros de la consulta donde<br>podemos indicar el nombre del parámetro y el tipo de dato.                                                                                                    |
| Parámetros de la consulta       Parámetro       Tipo de datos       Valor       S/No       Byte       Entero       Entero largo       Moneda       Simple       Doble       Fecha con hora       Brato OLE       Texto largo       Id. de replicación       Decimal       Valor |
| La diferencia entre escribir directamente un nombre de parámetro y definirlo con el botón Parámetros es que, si le hemos asignado un tipo de dato, Access comprueba automáticamente el tipo del valor introducido por el usuario.                                               |
| LAS CONSULTAS MULTITABLA                                                                                                    |
| Video ilustrativo: https://youtu.be/OHrcy9X5JsY?list=PLomN84AdULIBAQAWwlsTWREQiso_E27nc                                                                                                    |
| Una consulta multitabla es una consulta que obtiene datos de varias tablas por lo que deberá<br>contener en la zona de tablas de la ventana Diseño las distintas tablas de donde obtiene esos datos.                                                                            |

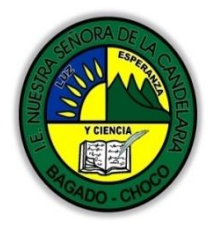

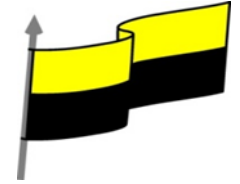

| Para añadir una tabla a la zona de tablas (una vez en la ventana Diseño de consulta) haremos clic en<br>el botón Mostrar tabla de la pestaña Diseño:                                                                                                    |
|----------------------------------------------------------------------------------------------------|
| DISEÑO                                                                                                    |
| se Insertar filas untur Insertar columnas                                                                                                    |
| Mostrar                                                                                                    |
| tabla Generador 📲 Devuelve: Todo 🔻                                                                                                    |
| Configuración de consultas                                                                                                    |
| Si las tablas no están relacionadas o no tienen campos con el mismo nombre, la consulta obtiene la concatenación de todas las filas de la primera tabla con todas las filas de la segunda tabla, si tenemos una tercera tabla concatenará cada una de las filas obtenidas en el primer paso con cada una de las filas de la tercera tabla, y así sucesivamente. Vemos que no interesa basar la consulta en muchas tablas ya que el resultado de la concatenación puede alcanzar dimensiones gigantescas.                                                     |
| Además, normalmente la mayoría de las concatenaciones obtenidas no nos sirven y entonces<br>tenemos que añadir algún criterio de búsqueda para seleccionar las filas que al final nos interesan.<br>Por ejemplo me puede interesar datos de la tabla Alumnado y de la tabla Cursos porque quiero sacar<br>una lista con los datos de cada alumno y nombre del curso al que pertenece, en este caso no me<br>interesa unir el alumno con cada uno de los cursos sino unirlo al curso que tiene asignado; en este<br>caso tenemos que combinar las dos tablas. |
| COMBINAR TABLAS                                                                                                    |
| Combinamos dos tablas por un campo (o varios) de unión de la misma forma que relacionamos<br>tablas en la ventana Relaciones arrastrando el campo de unión de una de las tablas sobre el campo<br>de unión de la otra tabla. De hecho si añadimos a la zona de tablas tablas relacionadas, estas<br>aparecerán automáticamente combinadas en la zona de tablas de la ventana Diseño de Consulta.                                                                                                    |
| También se combinan automáticamente tablas que tengan un campo con el mismo nombre en las<br>dos tablas aunque no exista una relación definida entre ellas.                                                                                                    |
| Cuando dos tablas están combinadas en una consulta, para cada fila de una de las tablas<br>Access busca directamente en la otra tabla las filas que tienen el mismo valor en el campo de unión,<br>con lo cual se emparejan sólo las filas que luego aparecen en el resultado y la consulta es más<br>eficiente.                                                                                                    |
| Cuando las tablas están combinadas aparecen en la ventana diseño de la consulta de la siguiente<br>manera:                                                                                                    |

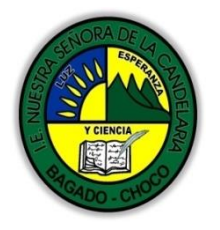

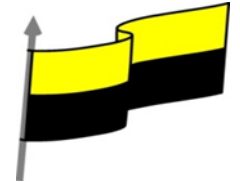

| Alumnado<br>*<br>Codigo alumnado<br>Apellidos alumnado<br>Direccion<br>Poblacion<br>Codigo Postal<br>Fecha de nacimiento<br>Curso                                           |
|----------------------------------------------------------------------------------------------------|
| Las composiciones vistas hasta ahora son composiciones internas ya que todos los valores de las filas<br>del resultado son valores que están en las tablas que se combinan. |
| Con una composición interna sólo se obtienen las filas que tienen al menos una fila de la otra tabla<br>que cumpla la condición, veamos un ejemplo:                         |
| En la lista de alumnos comentada anteriormente no saldrán los alumnos que no tengan curso<br>asignado.                                                                      |
| Pues en los casos en que queremos que también aparezcan las filas que no tienen una fila<br>coincidente en la otra tabla, utilizaremos la Composición externa.              |
| LA COMPOSICIÓN EXTERNA                                                                                                    |
| La composición externa se utiliza cuando queremos que también aparezcan las filas que no tienen<br>una fila coincidente en la otra tabla.                                   |
| Este tipo de combinación se define de la siguiente manera:                                                                                                    |
| Añadir las dos tablas a la zona de tablas de la consulta.                                                                                                    |
| Combinar las dos tablas por los campos de unión:                                                                                                    |
| Hacer doble clic sobre la línea que une las dos tablas.                                                                                                    |
| En el cuadro de diálogo que aparecerá haz clic en el botón Tipo de combinación.                                                                                             |
| Aparece el cuadro de diálogo Propiedades de la combinación                                                                                                    |

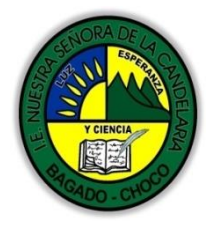

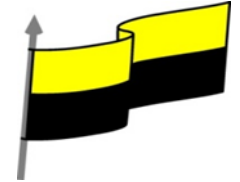

| Propiedades de la combinación                                                                                                    |
|----------------------------------------------------------------------------------------------------|
| Nombre de la tabla izquierda Nombre de la tabla derecha                                                                                                    |
| Cursos Alumnado V                                                                                                    |
| Nombre de la columna izquierda Nombre de la columna derecha                                                                                                  |
| <ul> <li>Induir sólo las filas donde los campos combinados de ambas tablas sean</li> </ul>                                                                   |
| iguales.<br>2: Induir TODOS los registros de 'Cursos' y sólo aguellos registros de                                                                           |
| 'Alumnado' donde los campos combinados sean iguales.                                                                                                    |
| Cursos' donde los campos combinados y solo aquellos registros de                                                                                             |
| Aceptar Cancelar Nueva                                                                                                    |
|                                                                                                    |
| Por defecto la combinación es interna (incluye sólo las filas donde los campos combinados (campos                                                            |
| de unión) de ambas tablas sean iguales), si queremos definir una combinación externa deberemos                                                               |
| seleccionar la opción 2 o la 3 según lo que queramos obtener.                                                                                                |
|                                                                                                    |
| Si seleccionamos la opción 2,                                                                                                    |
| Propiedades de la combinación                                                                                                    |
| Nombre de la tabla izquierda Nombre de la tabla derecha                                                                                                    |
| Cursos 🗨 Alumnado 💌                                                                                                    |
| Nombre de la columna izquierda Nombre de la columna derecha                                                                                                  |
| 1: Induir sólo las filas donde los campos combinados de ambas tablas sean                                                                                    |
| iguales.<br>② 2: Induir TODOS los registros de 'Cursos' y sólo aquellos registros de                                                                         |
| <ul> <li>Alumnado' donde los campos combinados sean iguales.</li> <li>③ 3: Incluir TODOS los registros de 'Alumnado' y sólo aquellos registros de</li> </ul> |
| 'Cursos' donde los campos combinados sean iguales.                                                                                                    |
|                                                                                                    |
| la combinación anarecerá de la siguiente forma:                                                                                                    |
|                                                                                                    |
| Alumnado Cursos                                                                                                    |
|                                                                                                    |
| Nombre alumnado Nombre curso                                                                                                    |
| Apellidos alumnado Nºhoras                                                                                                    |
| Poblacion Fecha final                                                                                                    |
| Codigo Postal<br>Fecha de nacimiento                                                                                                    |
| Curso 4                                                                                                    |
|                                                                                                    |
| Si seleccionamos la opción 3,                                                                                                    |

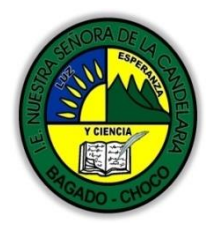

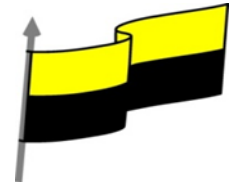

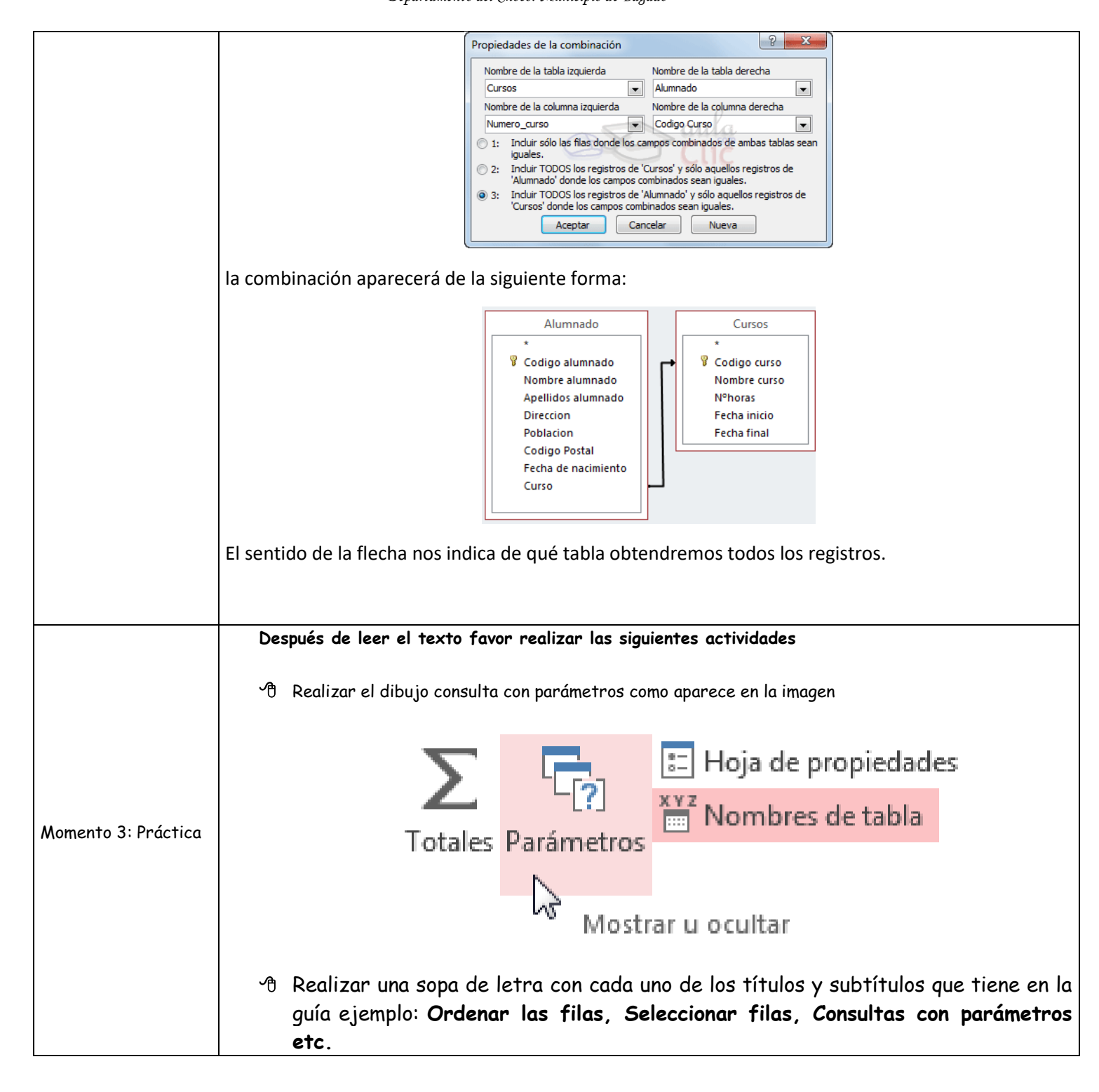

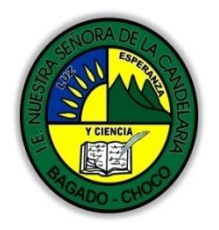

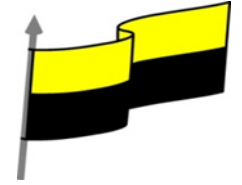

|                             | 🔊 Realizar un mapa conceptual con a unas de los títulos y subtítulos.                                                                   |
|-----------------------------|----------------------------------------------------------------------------------------------------|
| Momento 4:<br>Transferencia | -Preguntar:<br>éconoce la composición externa de una tabla en Access?<br>éconoce combinar tablas en Access?<br>Justifique sus respuesta |
| Momento evaluación          | Docente:                                                                                                    |
|                             | d) Todas las respuestas son falsas.                                                                                                    |

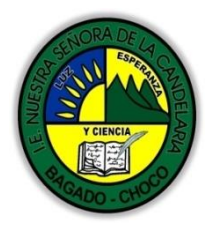

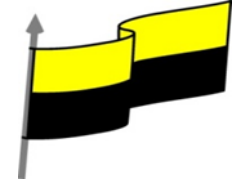

|             | 4. Un campo de una consulta puede ser filtrado por un criterio de selección.                                                                              |
|-------------|----------------------------------------------------------------------------------------------------|
|             | a) Sí, cada campo puede tener su propio criterio y además este puede ser especificado en el momento de la ejecución de<br>la consulta.                    |
|             | b) Sí, pero sólo puede haber un criterio por consulta.                                                                                                    |
|             | c) Sí, siempre y cuando el campo que pretendemos filtrar no contenga valores nulos.                                                                       |
|             | d) No.                                                                                                    |
|             | 5. Queremos que se muestren los datos de todos los alumnos que están apuntados a algún curso actualmente. ¿Qué tipo de combinación deberemos de realizar? |
|             | a) Del tipo 1: Incluye las filas donde los campos combinados de ambas tablas sean iguales.                                                                |
|             | b) Del tipo 2: Incluye todos los registros de la primera tabla y sólo los registros donde los campos combinados sean iguales<br>a la segunda.             |
|             | c) Del tipo 2: Incluye todos los registros de la segunda tabla y sólo los registros donde los campos combinados sean iguales<br>a la primera.             |
| Seguimiento | Se está pendiente de cómo avanzan los estudiantes, para apoyarlos en las dificultades que presente en la<br>temática.                                     |